# AVETMISS FACT SHEET

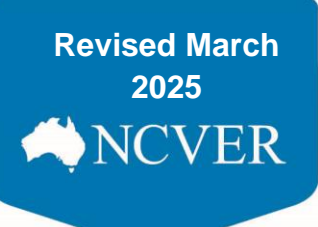

### **Register for the AVETMISS Validation Software**

### What is the AVETMISS Validation Software (AVS)?

The AVETMISS Validation Software (AVS) is a web-based data validation and reporting system. Registered training organisations (RTOs) use the software to validate and submit their AVETMISS data to the National VET Provider Collection. RTOs may also use AVS to make Unique Student Identifier (USI) transcript updates and amendments. Please see the <u>AVS User Guide</u> for more details.

### How do I register for AVS?

Go to: <u>https://avs.ncver.edu.au/avs/</u> and click on the red register link under the sign in box on the right-hand side of the screen. The registration type you select will determine the access you have to AVS.

| Submission process                                                                                                    | Registration type   |
|----------------------------------------------------------------------------------------------------|---------------------|
| Registration is required when a user needs to: submit fee-for-service AVETMISS data directly to NCVER for their RTO, make USI transcript updates, submit a Nil Return or to submit SMS API validated files.<br><u>RTO registrations within AVS are available between 8:45AM – 4:00PM Mon – Fri, Adelaide time.</u> | <u>Register</u>     |
| Self-registration is for SMS vendors and system developers and those who submit activity to state training authorities only and do not need to update USI transcripts for students.                                                                                                    | Self-register       |
| * Please note, QLD, VIC and WA have their own validation software. Please use their validation software to                                                                                                    | o submit your data. |

### My AVS administrator has left my RTO, how can I update/add users in AVS?

Please follow refer to our <u>AVETMISS Validation Software: user maintenance</u> fact sheet - specifically the section headed - *Change of RTO ownership or key personnel*.

### Can I add/remove users or edit user roles within my RTO's AVS account?

Yes. Both the *Primary Contact* and *Organisation Administrator* can maintain users within your RTO's *Registered* AVS account. For details on how to add, remove or edit users please see the Admin section of the <u>AVS User Guide</u>.

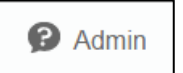

Please note that *self-registered* AVS users cannot add/remove or maintain users as *self-registered* accounts are only associated with one email address (one user).

This work has been produced by NCVER on behalf of the Australian Government and state and territory governments, with funding provided through the Australian Government Department of Employment and Workplace Relations.

## **WAVETMISS FACT SHEET**

### What happens if I forget my AVS password and/or username?

If you forget your AVS password, you can easily reset your password by clicking on the "Forgot password" link to email yourself a new password. If you do not see the email in your inbox, please check your junk mail folder.

AVS usernames are always email addresses. If you cannot remember which email address you used please contact our Client Support team by completing our <u>contact form</u>.

#### Do I have to register for AVS to submit a Nil return?

Yes. You will need to *Register* your RTO to be able to submit a Nil return via AVS, a self-registered account will not allow a Nil return to be submitted. Please see our <u>How to submit a Nil return</u> fact sheet for more details on how to submit a Nil return.

### Do I have to register for AVS to update a USI transcript?

Yes. You will need to *Register* your RTO for AVS to be able to submit a USI transcript update via AVS, a selfregistered account cannot access the USI transcript update tool Please see our <u>USI Transcript Update Tool</u> fact sheet and <u>AVS User Guide</u> for more details on how to update a USI transcript.

#### What help is available?

NCVER has a dedicated client support team to help you with your AVETMISS related queries. Our team can be contacted in a number of ways:

| Contacting the AVETMISS client support team |                                    |                     |                         |  |
|---------------------------------------------|------------------------------------|---------------------|-------------------------|--|
| Fill out our <u>contact form</u>            | Email: <u>support@ncver.edu.au</u> | Phone: 08 8230 8400 | Toll free: 1800 649 452 |  |

| Sign in         |          |
|-----------------|----------|
| Username        |          |
| 1               |          |
| Password        |          |
|                 |          |
| Sign in         |          |
| Forgot password | Register |

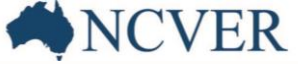